# 警告画面表示後、インストールを続行せずに止めてしまい、誤認識された場合の対処法(Windows Vista)

2009 年 11 月 6 日 日本無線株式会社

1.WX321J(以下、本電話機)とパソコンを USB ケーブルにて接続します。

2.「スタート」メニュー(画面左下)を開きます。

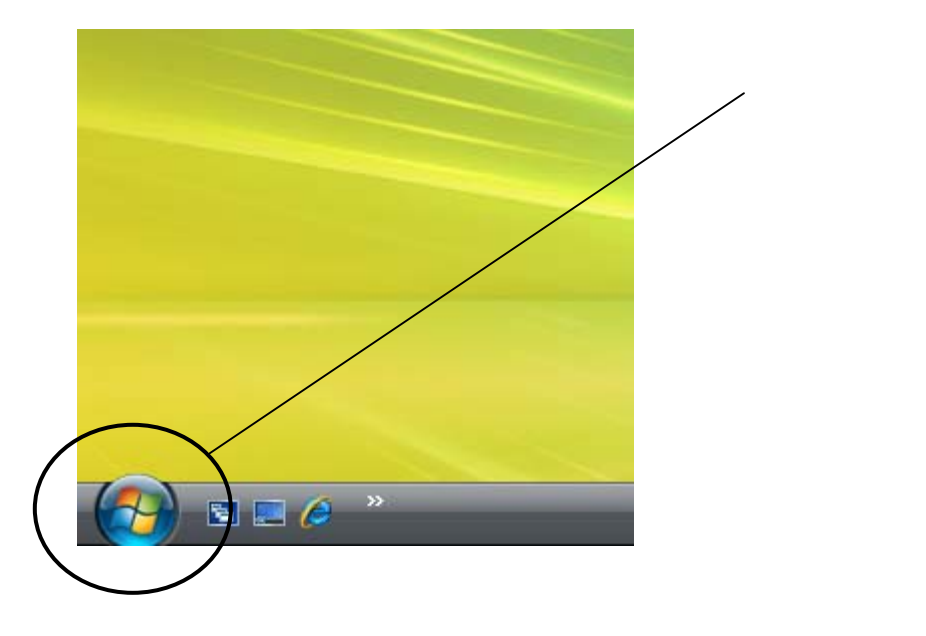

## 3.「コントロールパネル」をクリックします。

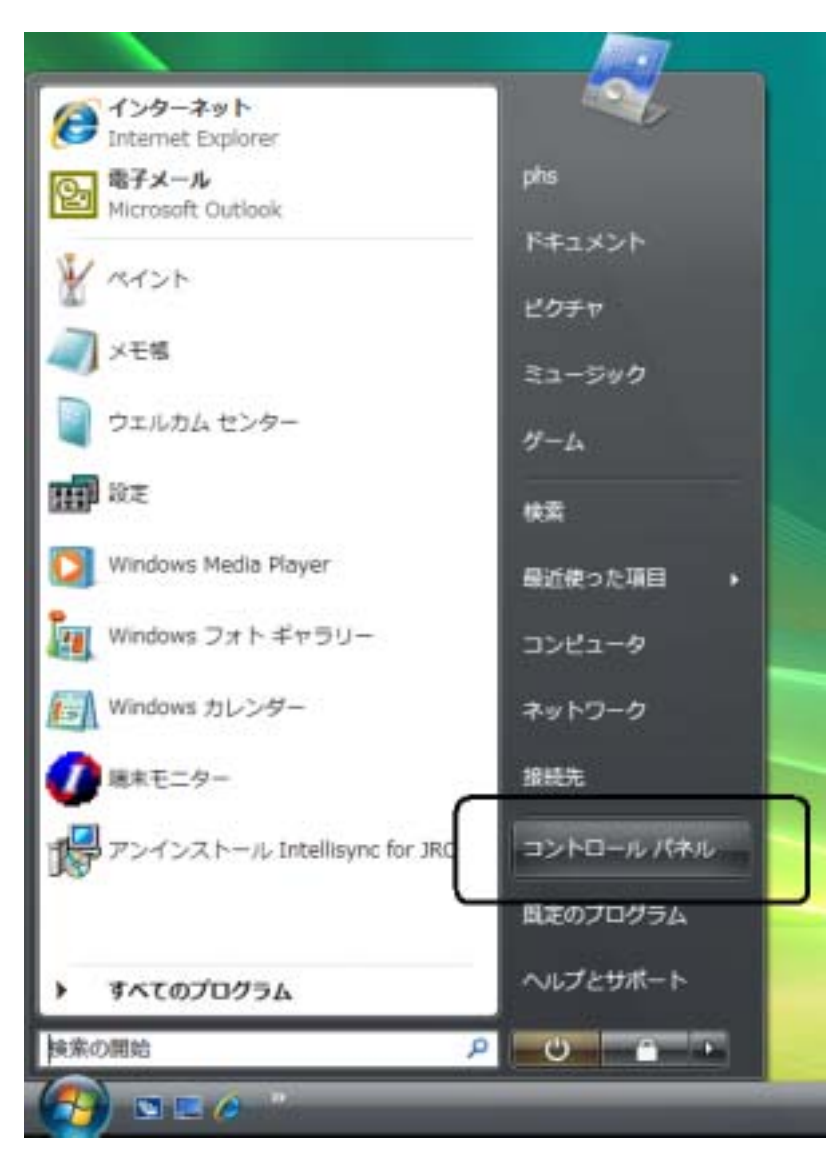

4.コントロールパネル画面が表示されます。「クラシック表示」をクリックすると表示が切り替わりますので、この場合は手順7へ進んでください。

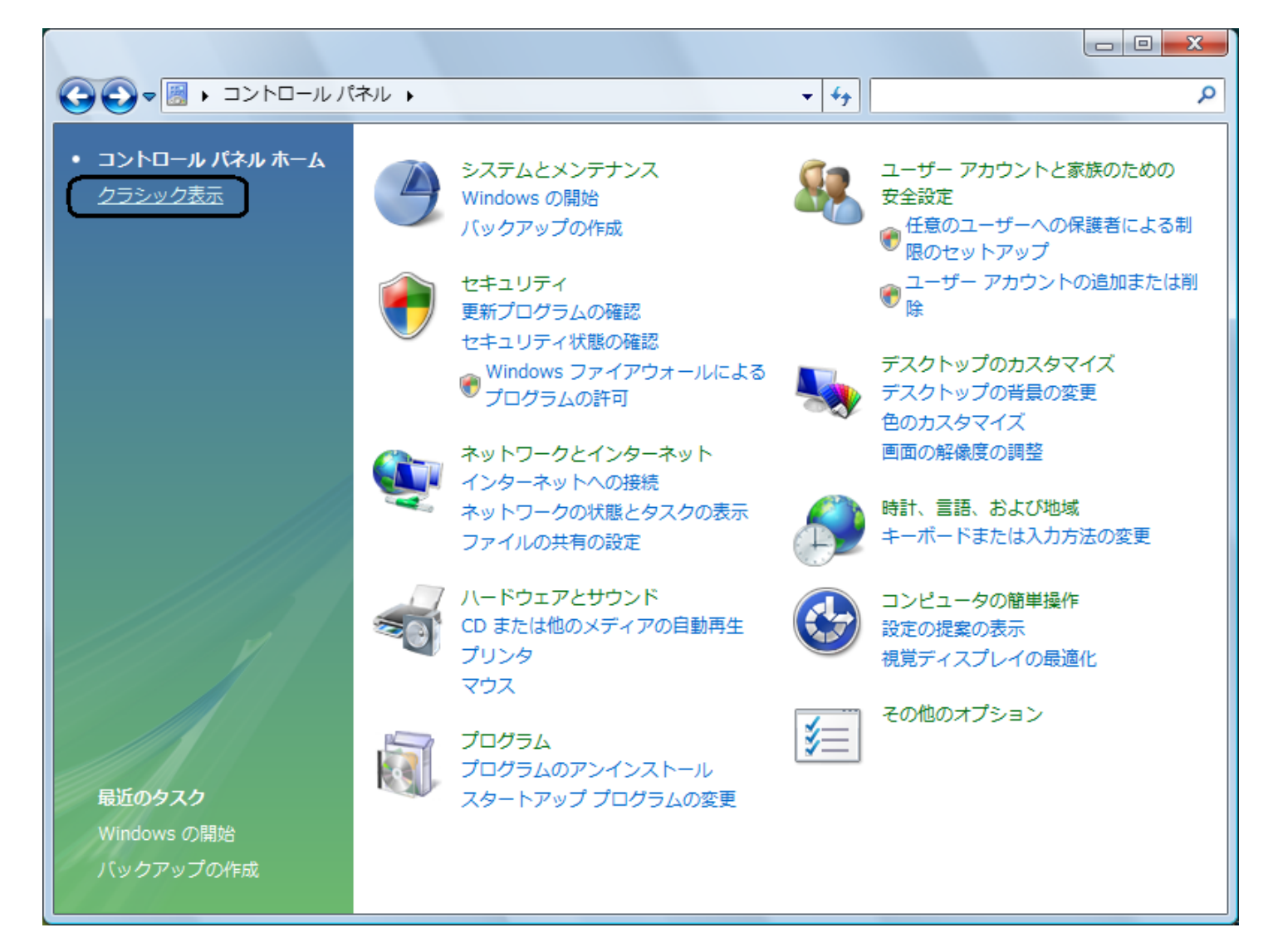

### 5. 「システムとメンテナンス」をクリックします。

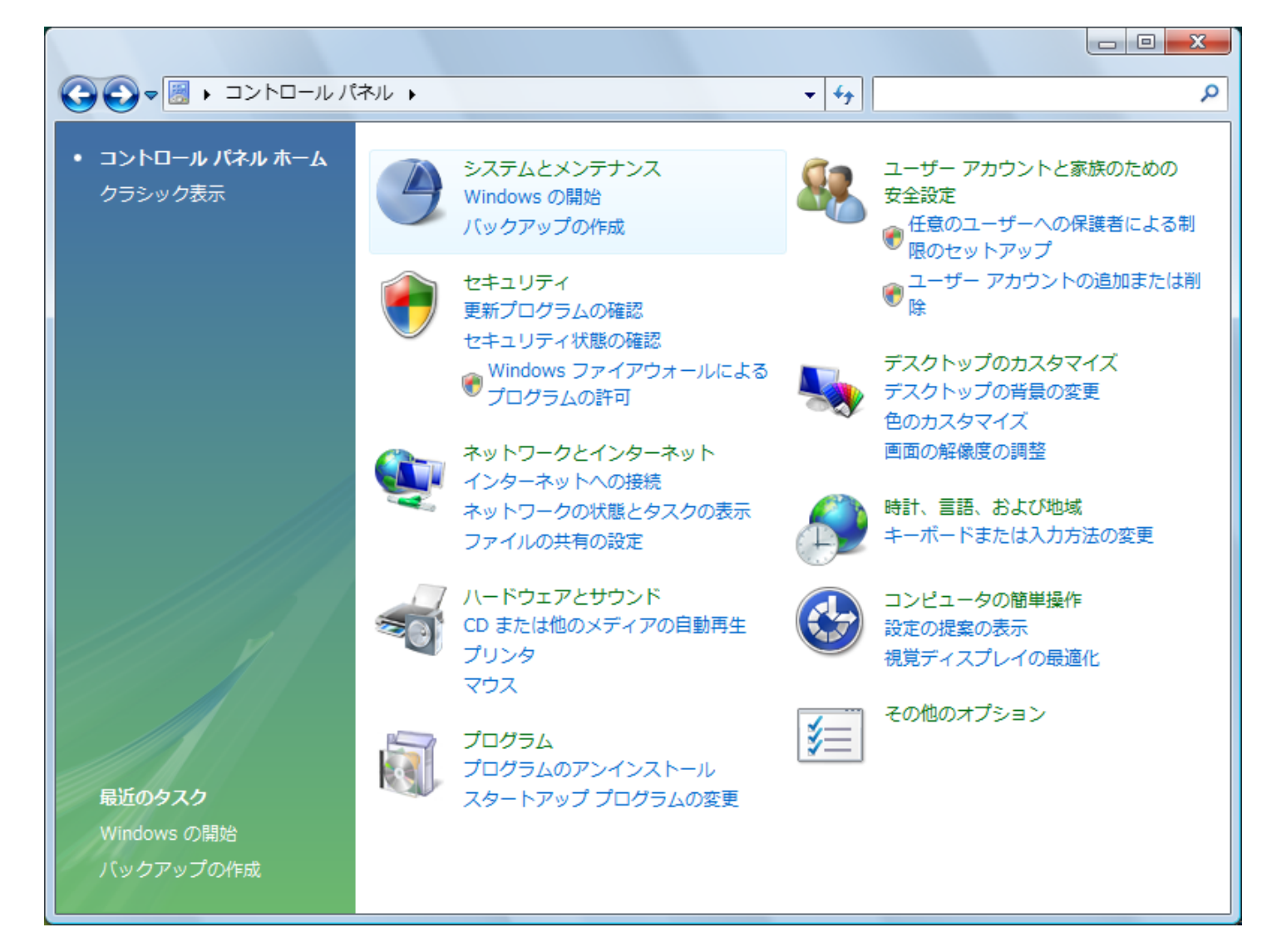

#### 6. 画面が切り替わります。下へスクロールし、「デバイスマネージャ」をクリックします。手順8に進んでください。

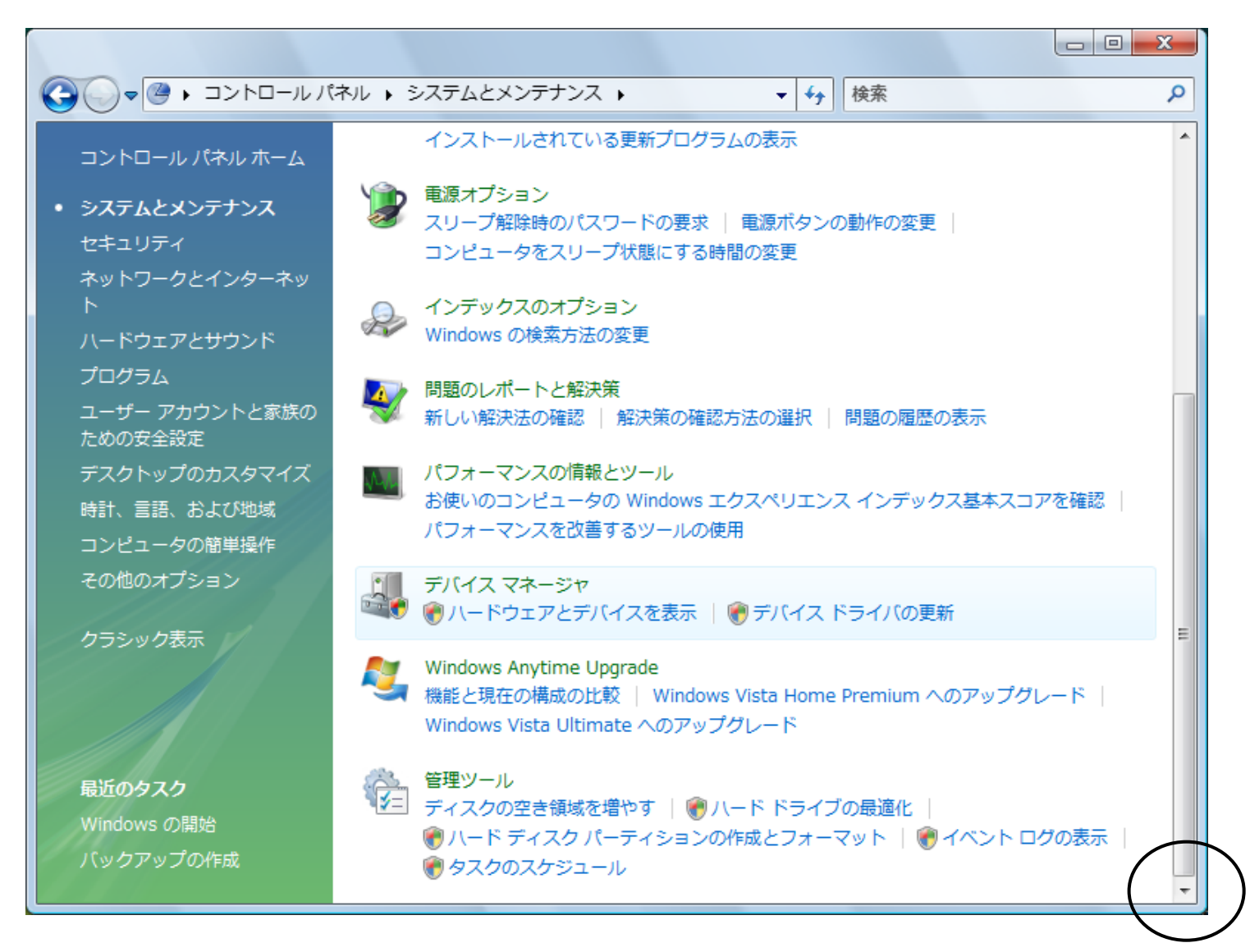

### 7. 画面が切り替わります。「デバイスマネージャ」をクリックします。

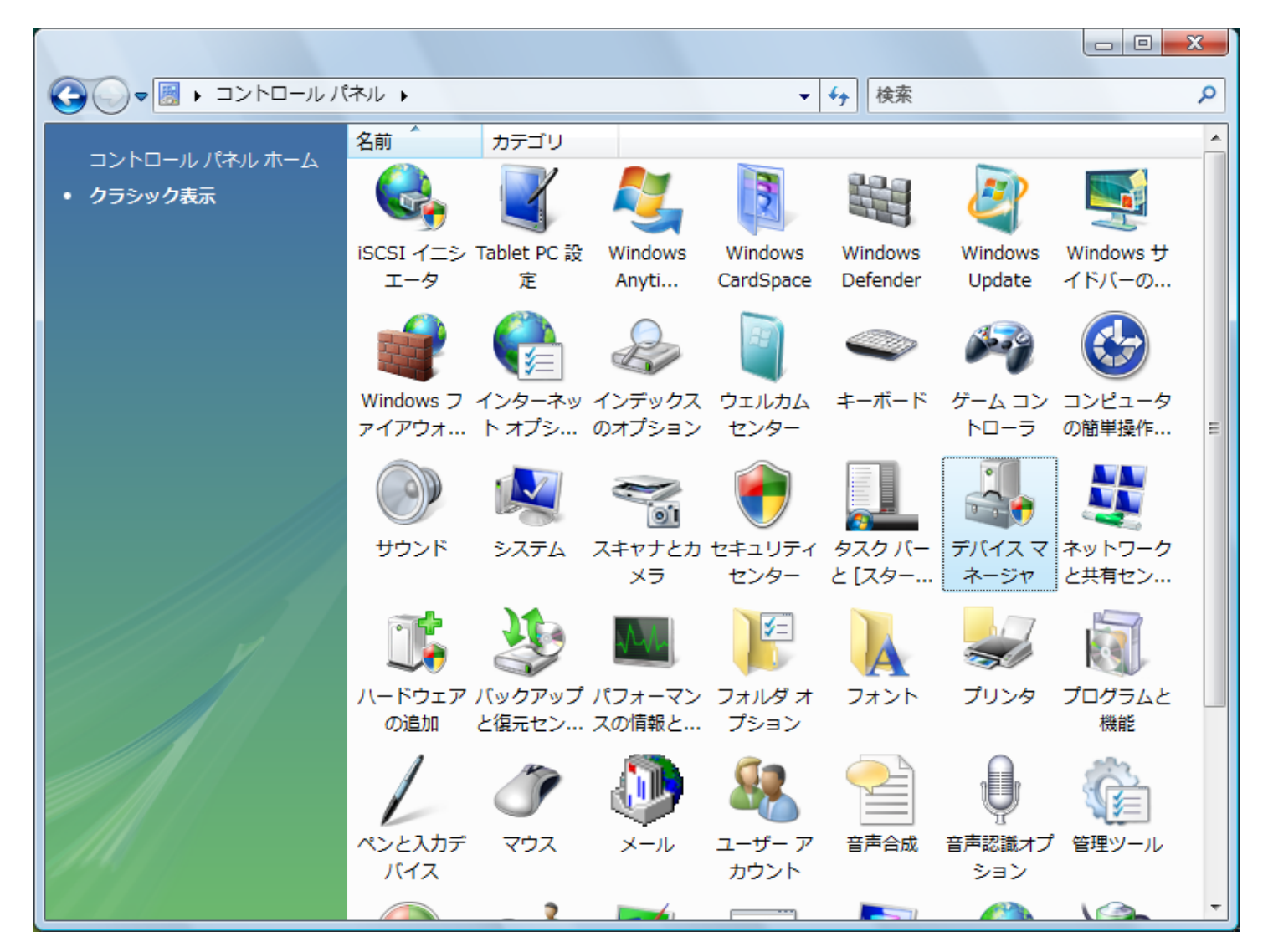

8.デバイスマネージャ画面が表示されますので、誤認識された<u>「不明なデバイス」</u>を右クリックし、「削除」を選択します。

| ジャ                                   |          |
|--------------------------------------|----------|
| ファイル(F) 操作(A) 表示(V) ヘルプ(H)           |          |
|                                      |          |
| E-A PHS-PC                           | <u>^</u> |
| in land DVD/CD-ROM ドライブ              |          |
| in the ata/atapi コントローラ              |          |
| ■ □ = − ボード                          |          |
| ■ ● ● ■ コンピュータ                       |          |
| ■ ● ● システム デバイス                      |          |
| ■ ディスク ドライブ                          |          |
| ■ ■ ディスプレイ アダプタ                      |          |
| ■ ● ネットワーク アダプタ                      |          |
| ■ 編 ヒューマン インターフェイス デバイス              |          |
|                                      | Ξ        |
|                                      |          |
|                                      |          |
|                                      |          |
|                                      |          |
|                                      |          |
| ···································· |          |
|                                      |          |
| ー モデム<br>IIII NotIndex IV 削除(U)      |          |
|                                      |          |
| □ = C> ハートワエア変更のスキャン(A)              |          |
| □ ◆ 記憶域コントロー プロパティ(R)                | -        |
| 選択したデバイスのドライバを削除します。                 |          |

9.下記の確認画面が表示されますので、「OK」をクリックします。

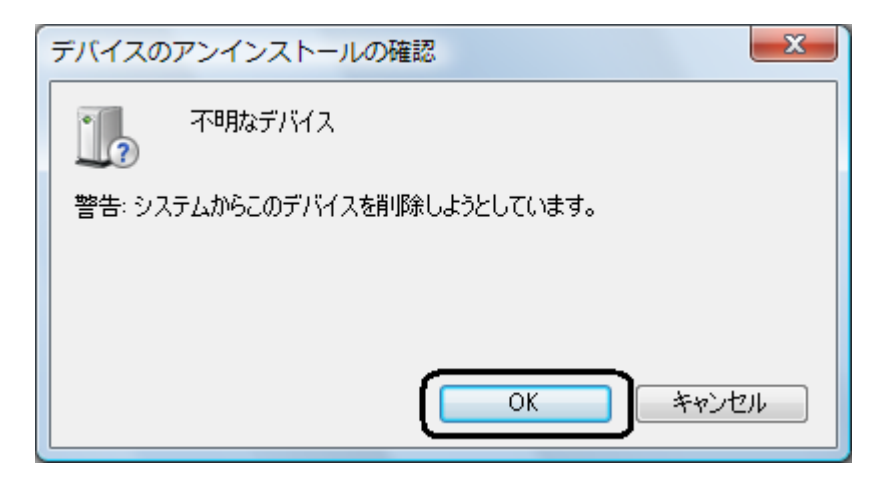

## 10.!マークが表示されている「不明なデバイス」がデバイスマネージャ上から消えていることを確認します。

| ファイル(F) 操作(A) 表示(V) ヘルプ(H)              |  |
|-----------------------------------------|--|
|                                         |  |
| PHS-PC                                  |  |
| ・ B DVD/CD-ROM ドライブ                     |  |
| IDE ATA/ATAPI コントローラ                    |  |
| □                                       |  |
| ■ ● ■ コンピュータ                            |  |
| 🗈 📭 システム デバイス                           |  |
| ■ === ディスク ドライブ                         |  |
| 🗈 📲 ディスプレイ アダプタ                         |  |
| ■ 🔮 ネットワーク アダプタ                         |  |
| 国 🦏 ヒューマン インターフェイス デバイス                 |  |
| ■ ■ プロセッサ                               |  |
| 田 🛃 フロッピー ディスク ドライブ                     |  |
| 田 📾 フロッピー ドライブ コントローラ                   |  |
| □□□□□□□□□□□□□□□□□□□□□□□□□□□□□□□□□□□□    |  |
| 自一版 ほかのデバイス                             |  |
| ▶ □ □ □ □ □ □ □ □ □ □ □ □ □ □ □ □ □ □ □ |  |
| □ □ □ マウスとそのほかのポインティング デバイス             |  |
|                                         |  |
| NetIndex RX410IN                        |  |
|                                         |  |
| ■ ● ユニバーサル シリアル バス コントローラ               |  |
|                                         |  |
| Microsoft ISCSI Initiator               |  |
|                                         |  |

11.本電話機から USB ケーブルを抜きます。

以上の手順まで進みましたら、もう一度最初から USB ドライバのインストールを行ってください。